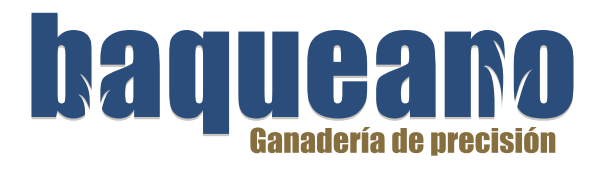

## **INSTRUCTIVO**

8

6

### para actualizar tu Lector

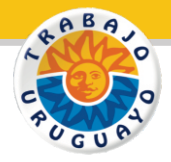

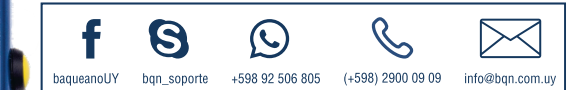

Fabrica y respalda:

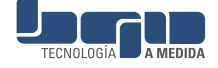

### **DESCARGÁ LA ACTUALIZACIÓN**

- 1. Ingresá a <u>www.bqn.com.uy/soporte/</u>
- 2. Hacé clic en Soporte Lectores > Lector Clásico
- 3. Descargá el Programa para Actualizar Lector
- 4. Descargá la Versión 18.07.01\_A

Cuando ambas descargas se hayan completado, podrás acceder a los archivos descargados abriendo las descargas de tu navegador.

La descarga queda por defecto en la carpeta **Descargas** (Downloads)

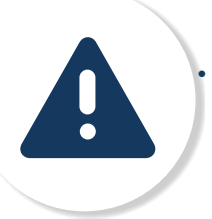

Verficá que no tengas lecturas guardadas en el lector sin descargar, ya que al actualizarlo se podrían borrar

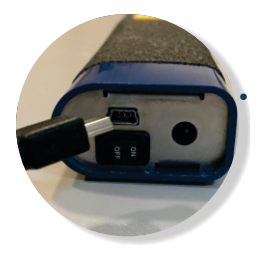

Conectá el lector APAGADO al PC, con el cable USB

# **ENCENDÉ TU LECTOR EN MODO** ACTUALIZACIÓN. Lector conectado y apagado -Presioná OK OK . Presioná 🥝 **N** (Sin soltar 🚾 ) -Soltar 🅑 0 Sin soltar por 3 segundos ox . Soltá 🛛 0

### **ACTUALIZÁ TU LECTOR**

Para instalar la nueva versión en tu lector, utilizá el "Programa para Actualizar Lector " que ya descargaste.

1. Abrí el "Programa para Actualizar Lector " haciendo doble clic Hacé click en "Open Hex file". Seleccioná el archivo descargado previamente (18.07.01 A)

#### 2. Hacé click en "Program/Verify"

3. Cuando la actualización termine podrás ver el siguiente mensaie: Verify completed succesfully

4. Finalmente hacé click en "Reset Device". Tu lector se reiniciará con el nuevo firmware instalado.

Podrás ver que en el visor dice CONFCTADO.

Podés desconectar el lector

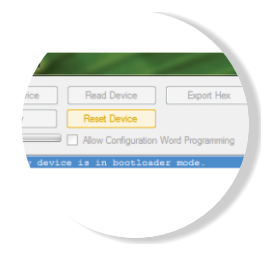

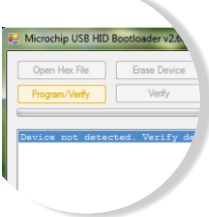

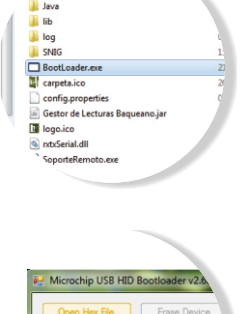

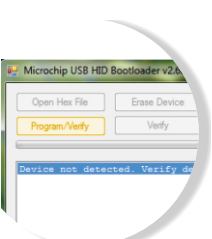